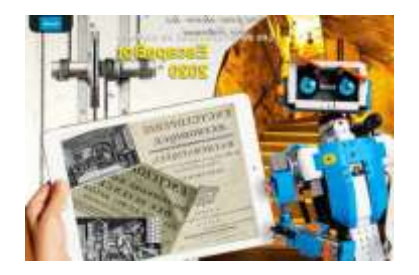

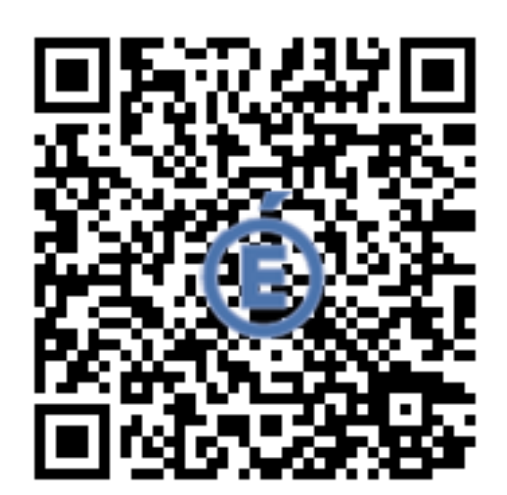

### Robotique Nanterre 92 : Programmation Créative avec Scratch Junior

## Mon Carnet de Roboticien :

## Coder pour raconter une histoire.

Défi Histoire à Coder Vidéo du Défi Intégral : Observe et reproduis cette histoire.

Gaël Marie

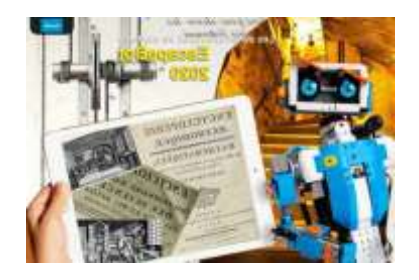

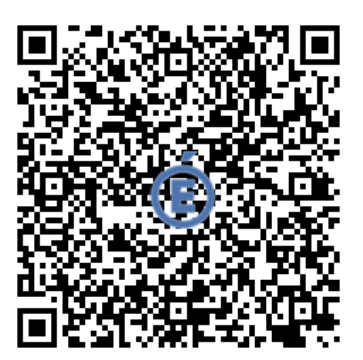

Défi Histoire à Coder Etape 1 : utiliser une boucle finie pour coder le déplacement du lutin "poisson".

## **Objectif(s)**:

Le poisson jaune se dirige vers la droite sans dépasser le cadre. Le poisson jaune se dirige vers la gauche sans dépasser le cadre. Le poisson répète cet aller/retour 3 fois.

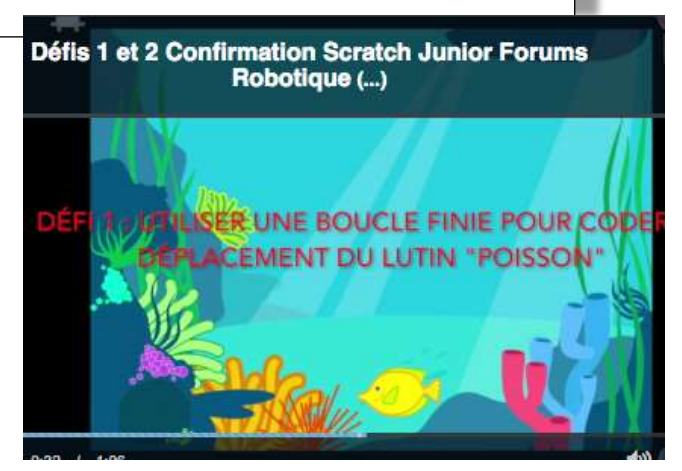

### J'écris/Je dicte le code avec des mots/des phrases :

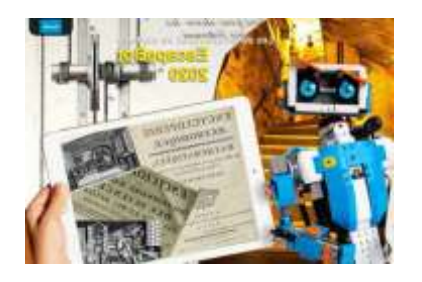

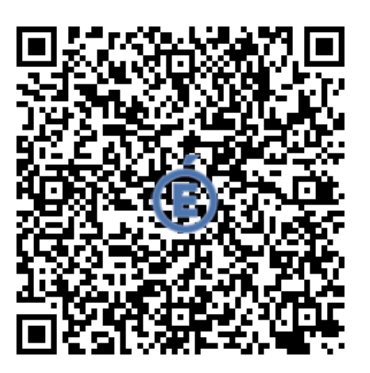

Défi Histoire à Coder Etape 2 : Faire apparaître le lutin "énorme prédateur" et engager le dialogue.

## **Objectif(s)**:

Faire apparaître le lutin "énorme prédateur" et engager le dialogue.

#### **Principe** Le poisson jaune s'arrête et envoie un message. Le prédateur apparaît et parle au poisson. Le poisson répond.

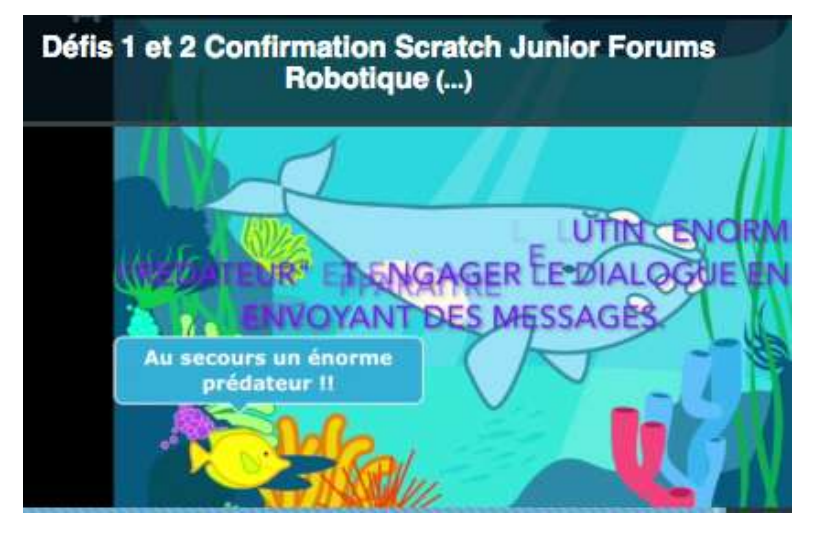

## J'écris/Je dicte le code avec des mots/des phrases :

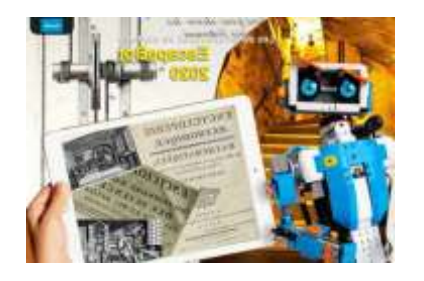

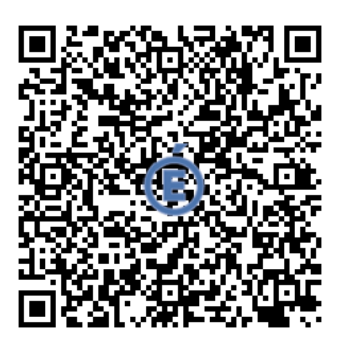

#### Défi Histoire à Coder Etape 3 : CHANGER L'ARRIÈRE-PLAN

## **Objectif(s)**:

A la fin du dialogue entre le poisson et l'énorme prédateur, il faut changer de scène.

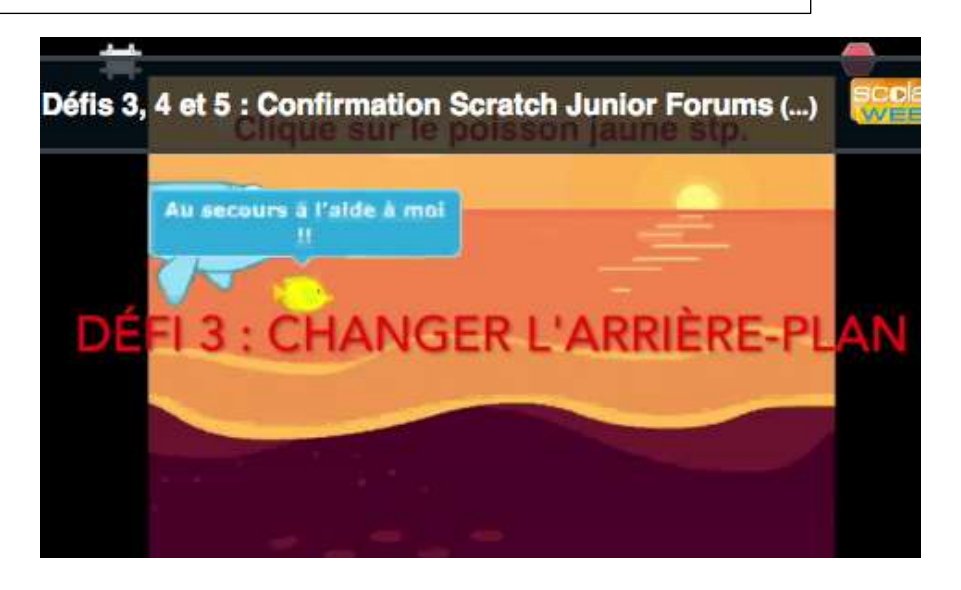

### J'écris/Je dicte le code avec des mots/des phrases :

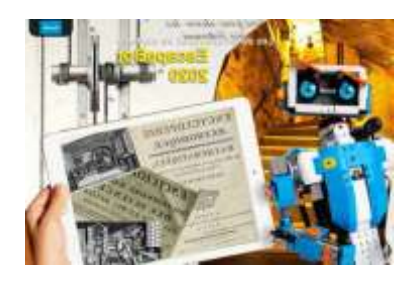

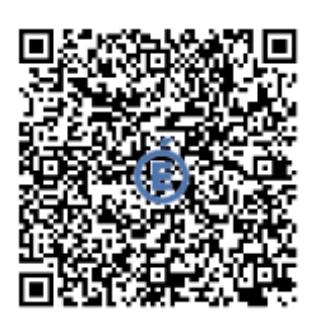

Défi Histoire à Coder Etape 4 : Utiliser des blocs "démarrer lorsqu'on touche le personnage" et "démarrer lorsque je suis touché"

## **Objectif(s)**:

Utiliser des blocs "démarrer lorsqu'on touche le personnage" et "démarrer lorsque je suis touché"

#### Principe

Quand le poisson jaune est touché il commence à se déplacer. Quand le poisson jaune est touché, le prédateur commence à se déplacer.

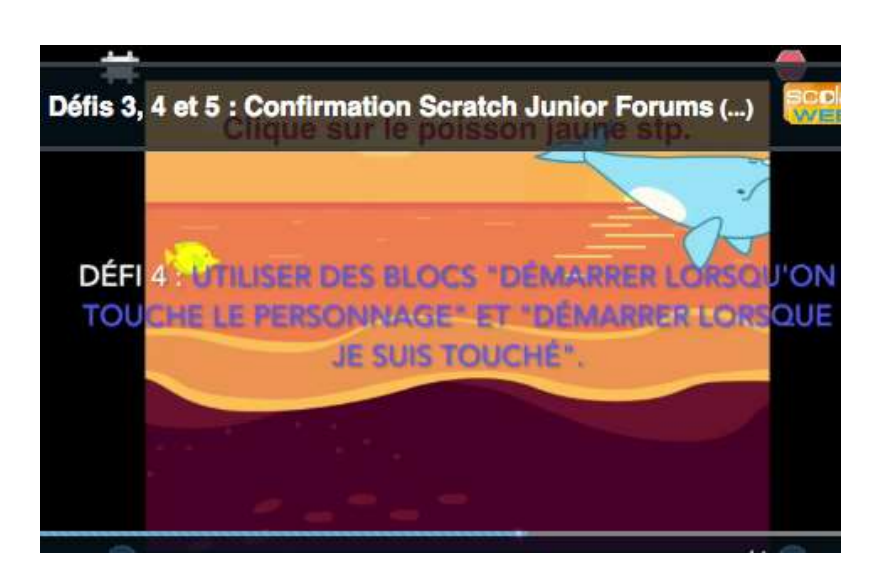

## J'écris/Je dicte le code avec des mots/des phrases :

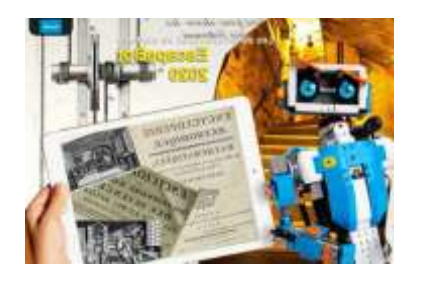

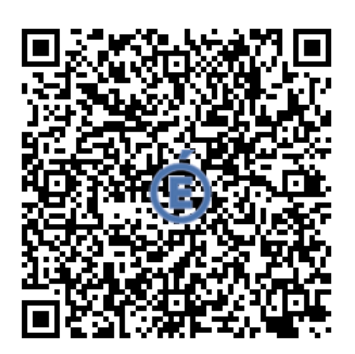

Défi Histoire à Coder Etape 5 : Coder la course poursuite.

## **Objectif(s)**:

Coder la course poursuite

#### Principe

Coder le déplacement des deux personnages. Utiliser une boucle pour savoir combien de fois ils doivent traverser la scène.

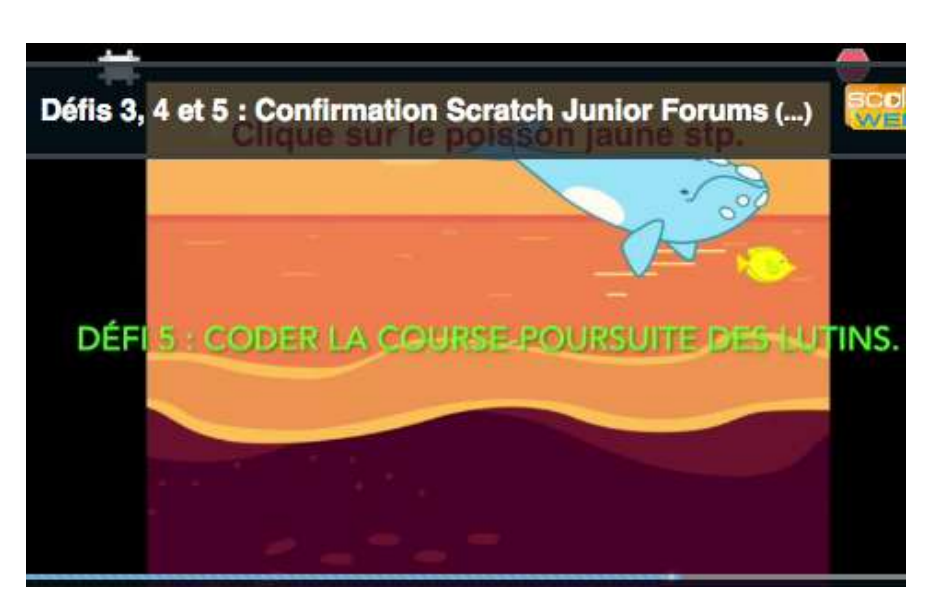

## J'écris/Je dicte le code avec des mots/des phrases :

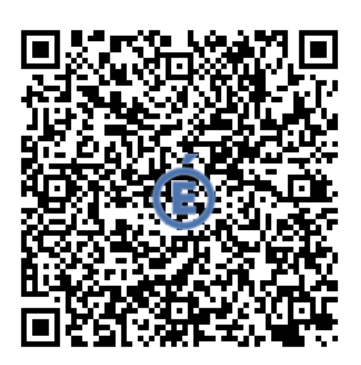

Défi Histoire à Coder Etape 6 : Nouveau d'arrière-plan.

# **Objectif(s)**:

Nouveau changement d'arrière plan.

**Principe** Effectuer le changement de plan (passage à la nuit) et continuer la course poursuite

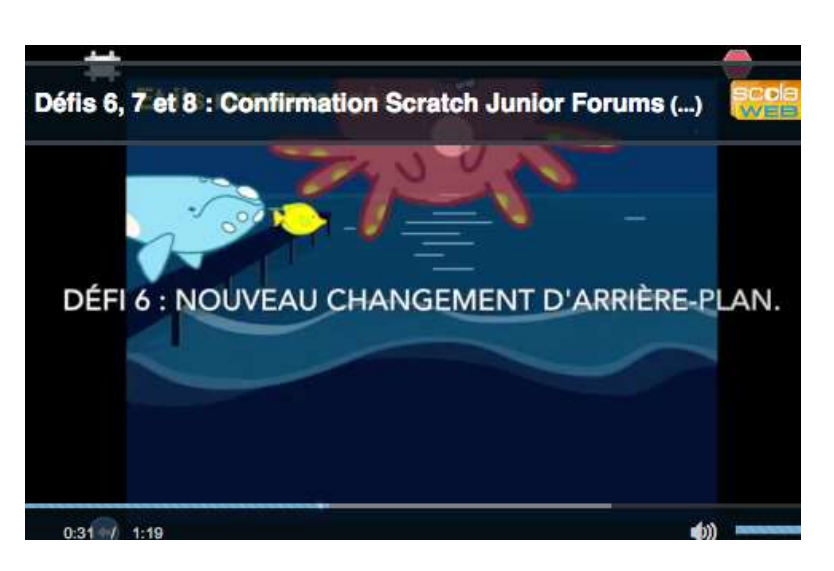

## J'écris/Je dicte le code avec des mots/des phrases :

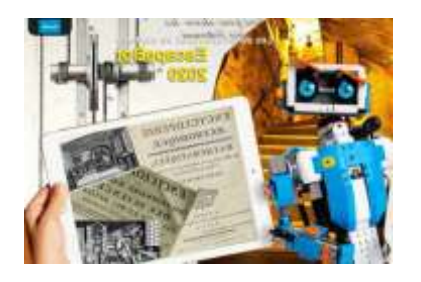

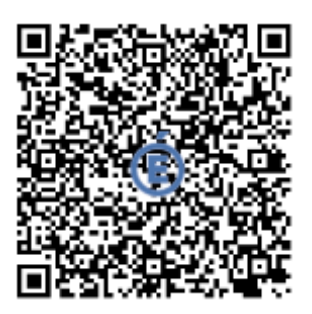

<u>Défi Histoire à Coder Etape 7</u>: Ralentir la vitesse de déplacement des personnages

## **Objectif(s)**:

Ralentir la vitesse de déplacement des personnages

#### Principe

Comme la course poursuite continue durant l'après midi et la nuit, les personnages deviennent fatigués. Il faut alors utiliser les instructions sur la vitesse pour ralentir la course poursuite.

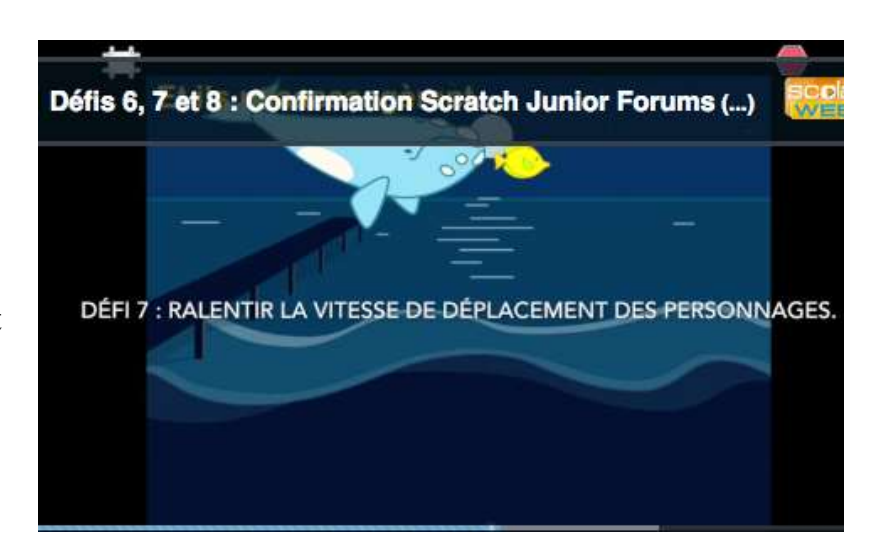

## J'écris/Je dicte le code avec des mots/des phrases :

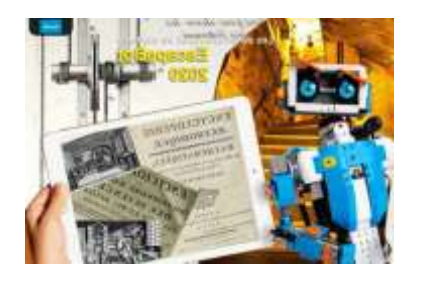

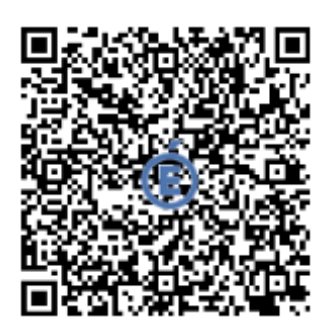

<u>Défi Histoire à Coder Etape 8 :</u> Faire apparaître le troisième lutin : "Méga prédateur"

## **Objectif(s)**:

Faire apparaître le troisième lutin : "Méga prédateur"

**Principe** Faire apparaître le super prédateur. Arrêter la course poursuite. Faire parler les personnages

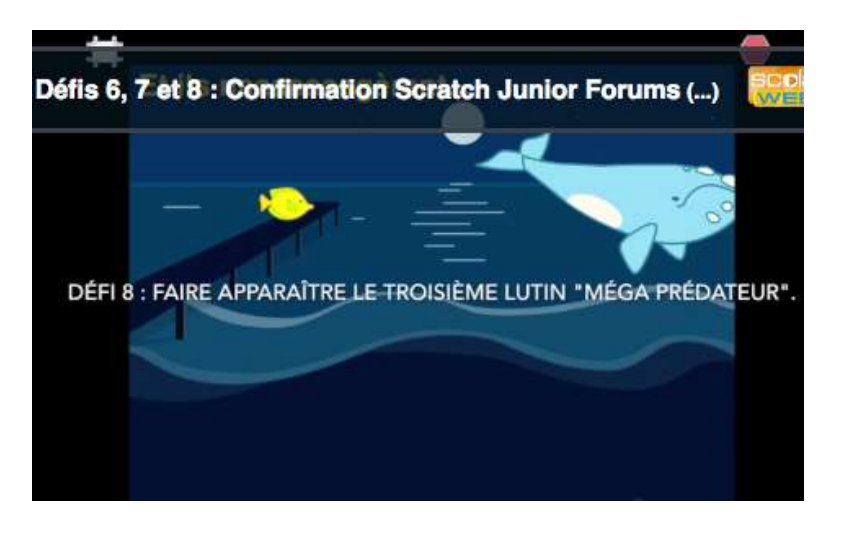

#### J'écris/Je dicte le code avec des mots/des phrases :